When connecting the Apple personal computer using Macintosh OS X Leopard software to a Microsoft Windows 2003 server, we need to make a modification, so individuals can see their folder when logging onto the server.

On the Apple personal computer, we need to log in to the machine as the administrator. Click on the apple at the upper left hand corner of the monitor and select System Preferences as shown in figure 1.

| (  | Finder      | File   | Edit  | View       | Go | Window | Help |
|----|-------------|--------|-------|------------|----|--------|------|
| At | out This    | Mac    |       |            |    |        |      |
| So | ftware Up   | date   |       |            |    |        |      |
| M  | ac OS X So  | oftwar | e     |            |    |        |      |
| Sy | stem Pref   | erence | es    |            |    |        |      |
| Do | ock         |        |       |            | •  |        |      |
| Re | cent Item   | s      |       |            | Þ  |        |      |
| Fo | orce Quit I | inder  |       | 光心光        | গ  |        |      |
| SI | eep         |        |       |            |    |        |      |
| Re | start       |        |       |            |    |        |      |
| Sh | ut Down.    |        |       |            |    |        |      |
| Lo | g Out Ad    | minist | rator | <b>企</b> # | Q  |        |      |

## Figure 1: Selecting the System Preferences

The System Preferences window will appear on the desktop as shown in figure 2 and we need to choose the Sharing folder in the Internet and Network row.

|                             | Show All                  |                      | System                                                                                                    | Preferences         |              | Q                   |                     |
|-----------------------------|---------------------------|----------------------|----------------------------------------------------------------------------------------------------|---------------------|--------------|---------------------|---------------------|
| Personal<br>Appearance      | Desktop &<br>Screen Saver | Dock                 | Exposé &<br>Spaces                                                                                                    | International       | Security     | Spotlight           |                     |
| Hardware                    | CDs & DVDs                | Displays             | Contraction Contraction Contra | Keyboard &<br>Mouse | Print & Fax  | Sound               |                     |
| Internet &                  | Network<br>Metwork        | QuickTime            | Sharing                                                                                                    |                     |              |                     |                     |
| System                      | Date & Time               | Parental<br>Controls | Software<br>Update                                                                                                    | Speech              | Startup Diak | (a)<br>Time Machine | Universal<br>Access |
| Other<br>Version Cue<br>CS3 |                           |                      |                                                                                                    |                     |              |                     |                     |

Figure 2: Selecting the Sharing Folder

The sharing window will appear on the desktop as shown in figure 3 and double click on the file sharing service shown on the left side of the dialog box. The list boxes showing shared folders and users will appear and we will be able to see the Options Double click on the button. options button to access additional settings.

| 0.0                                                                                                    | Sharing                                                                                 |                                  |                                        |
|----------------------------------------------------------------------------------------------------|-----------------------------------------------------------------------------------------|----------------------------------|----------------------------------------|
| ► Show All                                                                                             |                                                                                         |                                  | ۹                                      |
| Computer Name:                                                                                         | Station 18<br>Computers on your local network can acce<br>Station-18.local              | ss your computer at:             | (Edit)                                 |
| On Service<br>DVD or CD Shar<br>Screen Sharing<br>File Shoring<br>Printer Sharing                      | Pile Sharing: On<br>Other users can access your<br>for "Station 18".<br>Shared Folders: | computer at afp://192.<br>Users: | 168.225.38/ or browse                  |
| Web Sharing Remote Login Remote Manage Remote Apple 8 Xgrid Sharing Internet Sharing Bluetooth Sharing | ment vents Group A's Lic Folder                                                         | Administrator<br>Users           | Read & Write<br>Read Only<br>Read Only |
|                                                                                                    |                                                                                         | *-                               | Options                                |
|                                                                                                    |                                                                                         |                                  |                                        |

## Figure 3: Selecting the Options Button

A new window will appear on top of the Sharing window was shown in figure 4 that allows the administrator to choose to share files and folders using AFP, share files and folders using FTP and share files and folders using SMB. We need to check the last option, which is the share files and folders using SMB. Select the Done button and close the Sharing window.

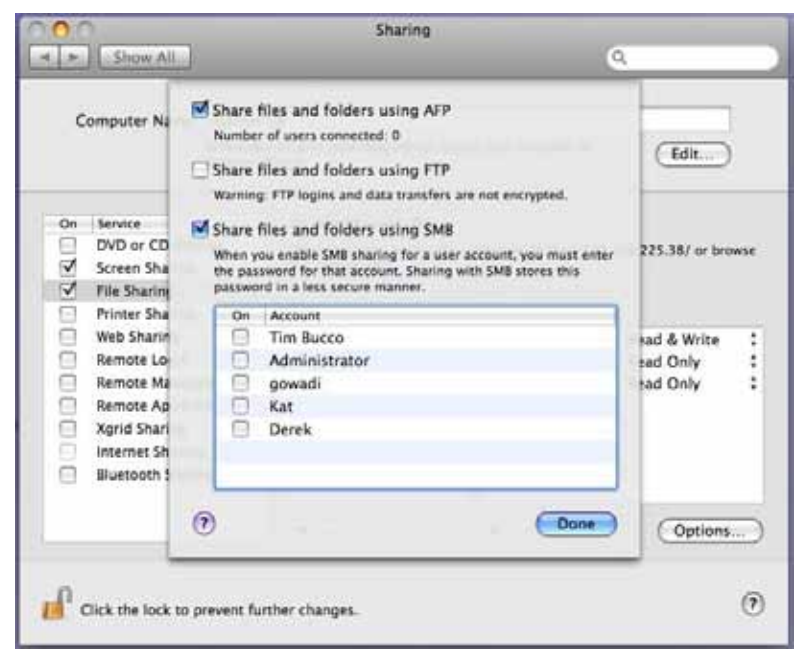

Figure 4: Selecting the SMB Check Box

Before returning the Apple personal computer to service, we need to log out as administrators.

This document was authored by Charles Robbins for World Class CAD, LLC and can be found on the http://www.worldclasscad.com website. Text was inputted using the Microsoft Speech tool.